# EUROCAT Data Management Software Import/Export Share

Prepare data for the Central Registry

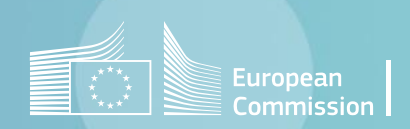

# Introduction

- The section *Home>Import/Export>Share* allows to generate the *csv* files to share data with the EUROCAT Central Registry.
- You can prepare either individual cases (page 4) or denominators (page 5) or aggregated data from individual cases (page 6, for associate registries).
- For individual cases, you can chose between 3 presets for a quick selection of the variables to export:
  - Full data: All variables (both Eurocat and local ones) are marked for extraction. See chapter 2.2.2 and 2.2.4 of the Eurocat Guide 1.5.
  - **Eurocat data:** Only Eurocat variables are marked for extraction. See chapter <u>2.2.2</u> of the Eurocat Guide 1.5.
  - Core data only: Only the core Eurocat variables are marked for extraction. See chapter 2.2.2 and 2.2.4 of the Eurocat Guide 1.5.
- Once ready, the csv files generated have to be uploaded and sent to the Central Registry through the data exchange portal (access reserved to a list of authorised users).

# Table of contents

- 1. <u>Share individual cases</u>
- 2. <u>Share denominators</u>

3. Share aggregated data

4. <u>Save extraction</u>

### Import/Export in DMS – Export - Share

Back to the table of contents

### Share individual cases Select the data to export

| Eurocat DMS                   |                                                                                              |  |
|-------------------------------|----------------------------------------------------------------------------------------------|--|
| European<br>Commission        | EUROCAT Data Management Software                                                             |  |
| Home                          |                                                                                              |  |
| Manage data                   | Import<br>Import acses, aggregates, denominators from various sources                        |  |
| Analyse data                  | Assisted export<br>Extract Eurocat data by selecting how to filter the cases                 |  |
| Help                          | Export<br>Extract data using pre-defined templates, or by creating a custom extraction       |  |
| About<br>License              | Share<br>Send data to the Central Registry                                                   |  |
| System configuration<br>Admin | Import extra data<br>Import local variables following the Extra data specifications for EDMP |  |
| Exit                          |                                                                                              |  |

Choose which variables to extract

Select the Centre and the years for which you want to extract individual cases. (click on the arrows to display the dropdown lists <u>or</u> start typing the name of the registry or the year)

| 99 Training                    |                                                                                                    |                                                                                                    |                                                                                                    | (                     |
|--------------------------------|----------------------------------------------------------------------------------------------------|----------------------------------------------------------------------------------------------------|----------------------------------------------------------------------------------------------------|-----------------------|
| Year from<br>2015<br>Full data | ○ Eurocat data                                                                                                    | Core data only                                                                                                    | <ul> <li>Denominators</li> <li>Ag</li> </ul>                                                                                                    | ggregated data        |
| EUROCAT varia                  | Full date  Selection can be further speci<br>by unticking the check box ne<br>the variables' name.<br>(Except for core variables that are<br>mandatory) Full date | Local variable<br>Place<br>Place | Scroll down to the<br>esis the variables list —<br>For dates, you can<br>to export full dates<br>month and year<br>firmatory<br>Full date<br>Only month and year | n choose<br>s or only |

### Import/Export in DMS – Export - Share

#### Back to the table of contents

### Share denominators Select the data to export

| Eurocat DMS                   |                                                                                              |   |
|-------------------------------|----------------------------------------------------------------------------------------------|---|
| European<br>Commission        | EUROCAT Data Management Software                                                             |   |
| Home                          |                                                                                              |   |
| Manage data                   | Import<br>Import cases, aggregates, denominators from various sources                        |   |
| Import / export               |                                                                                              |   |
| Analyse data                  | Assisted export<br>Extract Eurocat data by selecting how to filter the cases                 |   |
| Help                          | Export<br>Extract data using pre-defined templates, or by creating a custom extraction       | / |
| About<br>License              | Share<br>Send data to the Central Registry                                                   |   |
| System configuration<br>Admin | Import extra data<br>Import local variables following the Extra data specifications for EDMP |   |
| Exit                          |                                                                                              |   |

Select the Centre and the years for which you want to extract denominators. (click on the arrows to display the dropdown lists or start typing the name of the registry or the year)

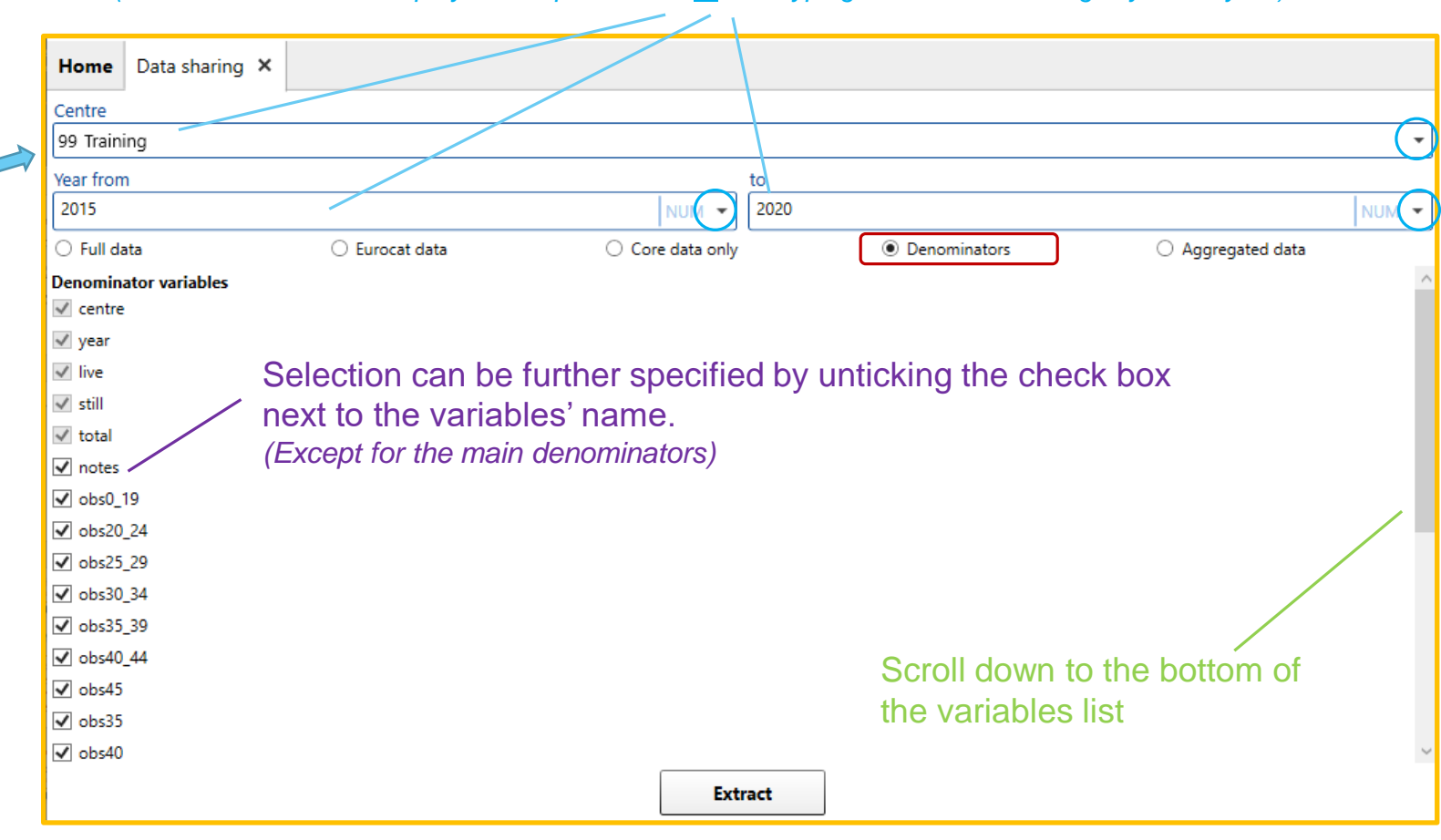

### Import/Export in DMS – Export - Share

Back to the table of contents

# Share aggregated data Select the data to export

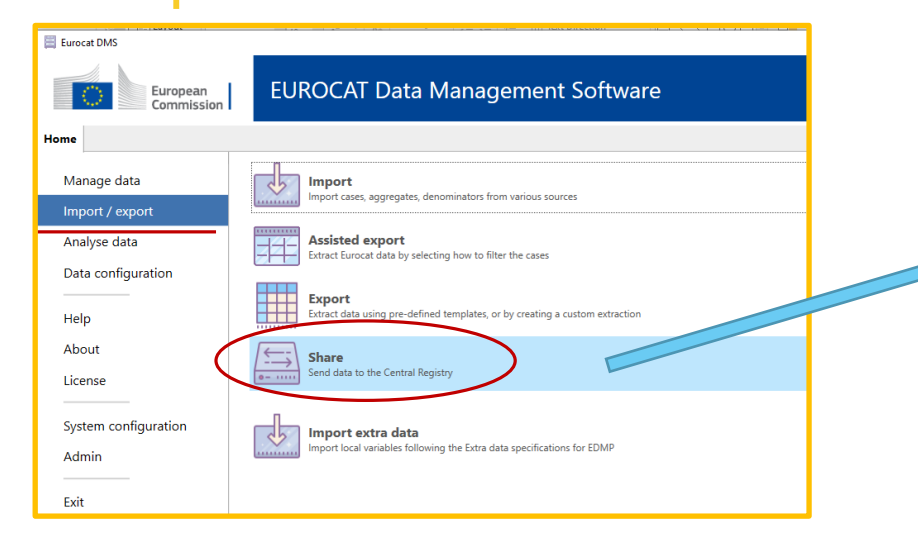

*Aggregated data* will be extracted as long as the following variables – at least – have been stored in DMS for individual cases:

CENTRE, NUMLOC, BIRTH\_DATE, SEX, TYPE, NBRBABY, SURVIVAL, GESTLENGTH, WHENDISC, SYNDROME, MALFO1, MALFO2, MALFO3, MALFO4, MALFO5, MALFO6, MALFO7, MALFO8

Select the Centre and the years for which you want to extract aggregated data. *(click on the arrows to display the dropdown lists <u>or</u> start typing the name of the registry or the year)* 

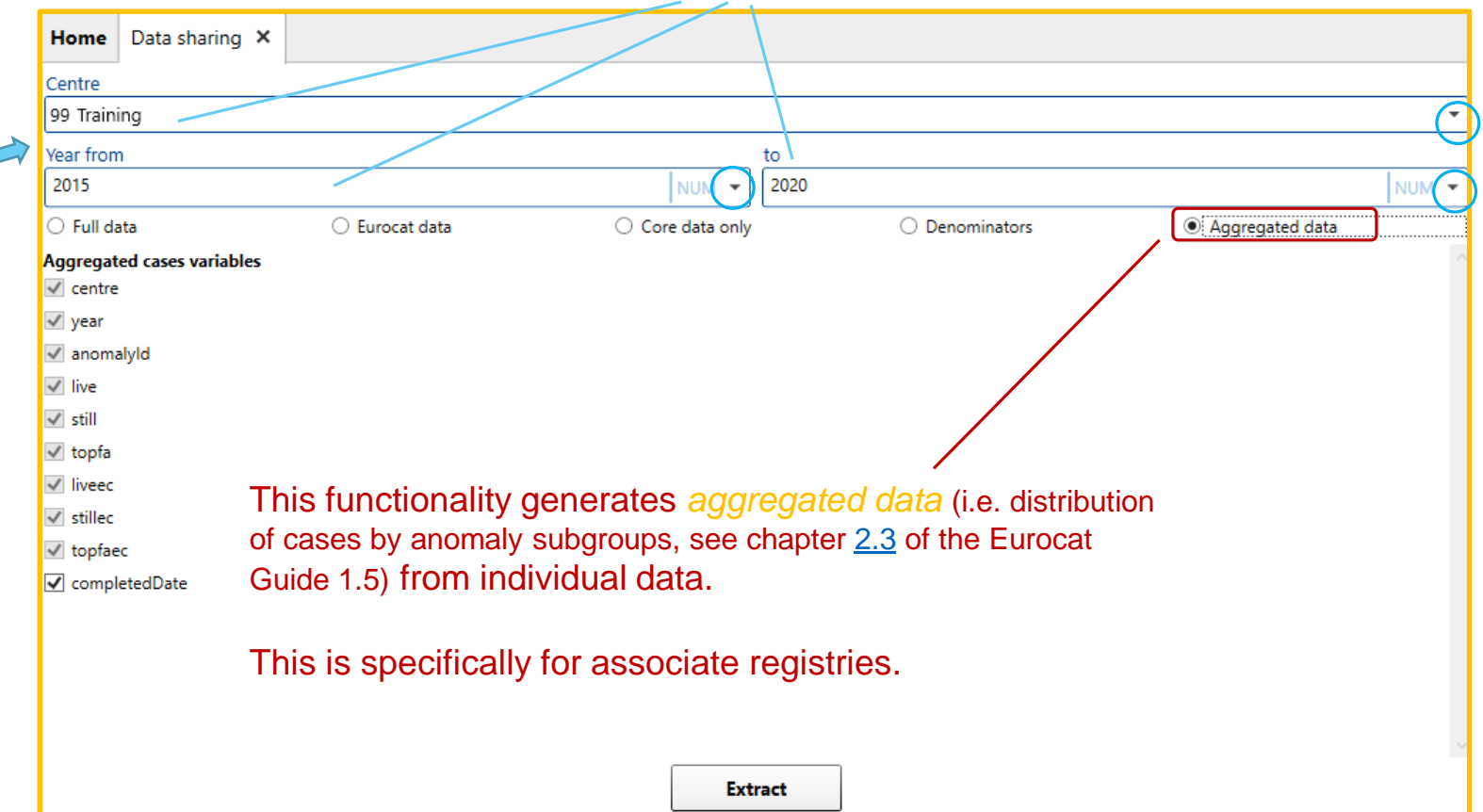

# Save extraction

Back to the table of contents

and

| ✓ deathdate Full date ▼ | Image: Sourcespontaneous | Or     | Ince |
|-------------------------|--------------------------|--------|------|
|                         | ✓ sourceconfirmatory     | (in    | odiv |
| 🖌 datemo 🛛 Full date 🔻  | W whenren Full data      | ~ (110 | luiv |
|                         |                          | age    | jgre |
|                         | Extract                  | ex     | хро  |
|                         |                          |        |      |

e you have selected the data vidual cases or denominators or egated data), click on extract to ort the data to a csv file.

| prins user guide v                             | Export data >                     | O Search Export data        |     |                                                                      |
|------------------------------------------------|-----------------------------------|-----------------------------|-----|----------------------------------------------------------------------|
|                                                |                                   |                             |     |                                                                      |
| rganize 👻 New folder                           |                                   |                             |     |                                                                      |
| ms-ad                                          | ^ Name                            | Date modified               |     |                                                                      |
| 🧊 3D Objects                                   | Screenshots Share                 | 8/22/2023 3:39 PM           |     |                                                                      |
| ado                                            |                                   |                             |     |                                                                      |
| AppData Province the lo                        | action where you want to          | a cove the extraction       |     |                                                                      |
| El Contacts                                    | cation where you want to          |                             |     |                                                                      |
| 🛄 Desktop                                      |                                   |                             |     |                                                                      |
| Documents                                      |                                   |                             | × 1 |                                                                      |
|                                                |                                   |                             |     | The csy files is ready for upload ar                                 |
| Downloads                                      |                                   |                             |     |                                                                      |
| Downloads                                      | ~ <                               | >                           |     | submission to the Central Registry                                   |
| Downloads     File name: Cases_Training_2015_3 | v <<br>2020.csv Leave the default | →<br>filename or modify it. |     | submission to the Central Registry through the data exchange portal. |

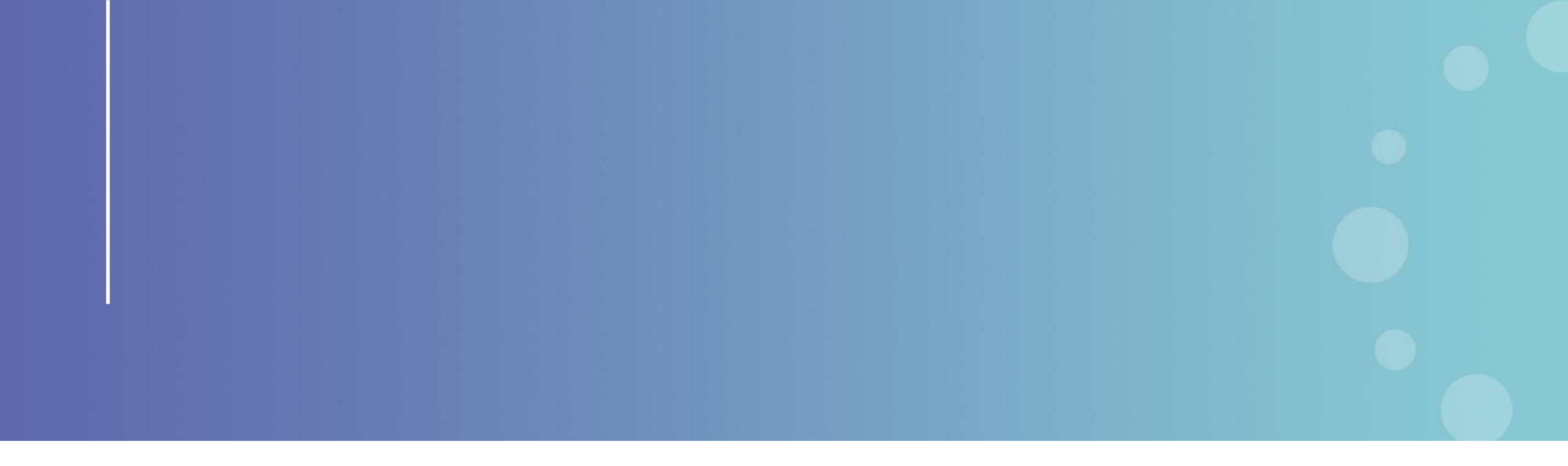

This presentation has been prepared for internal purposes. The information and views expressed in it do not necessarily reflect an official position of the European Commission or of the European Union.

Except otherwise noted, © European Union (2023). All Rights Reserved

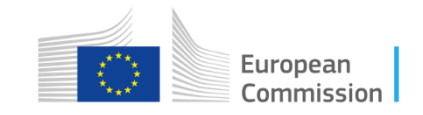